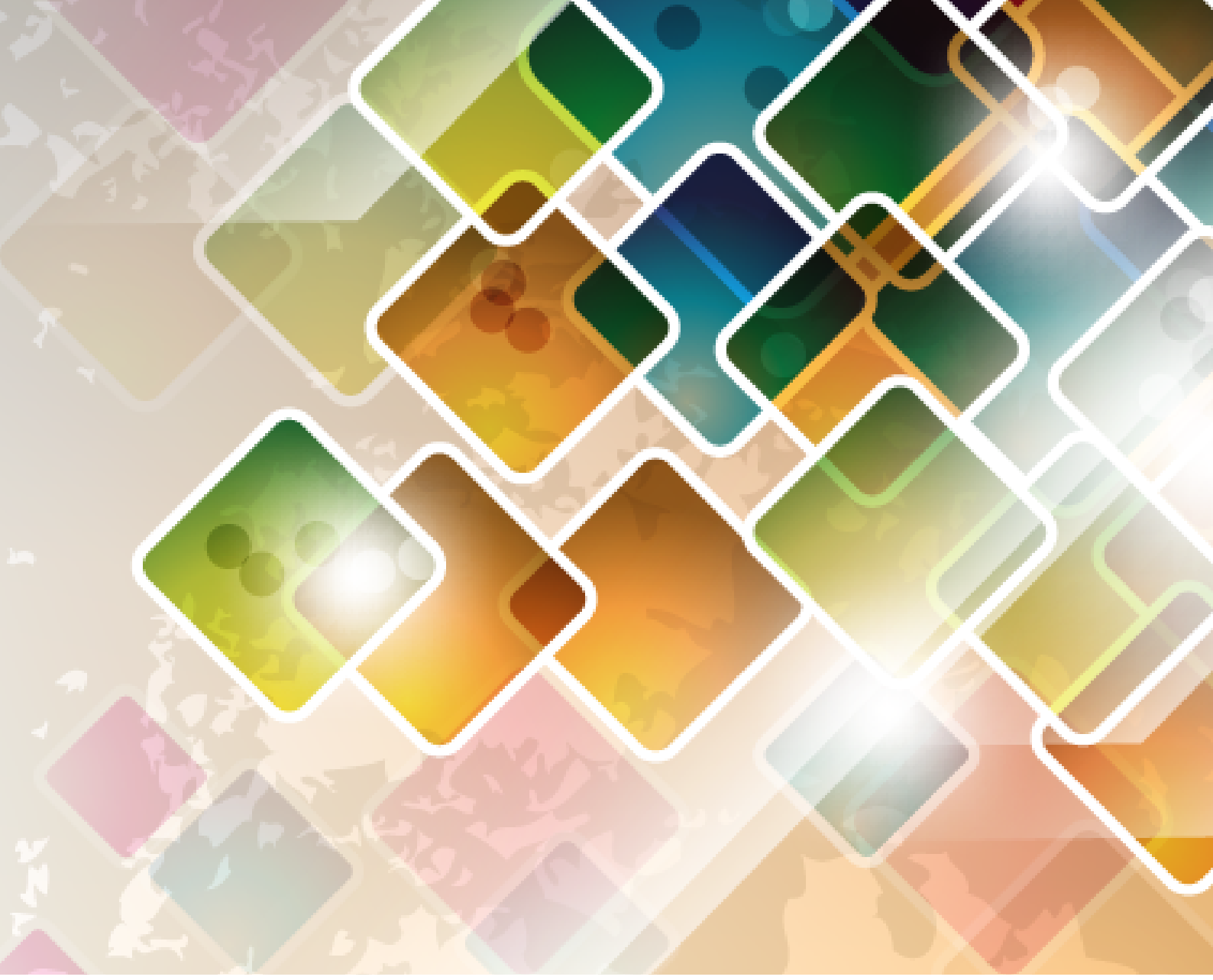

# *Empréstimo e Devolução de Livros* Orientação

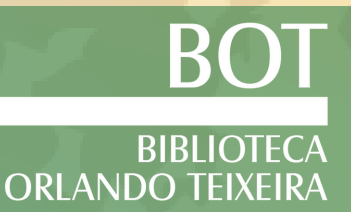

### CADASTRO DO USUÁRIO NA BIBLIOTECA

### SETOR DE CIRCULAÇÃO

Para a realização do serviço de empréstimo de material bibliográfico na Biblioteca Orlando Teixeira será necessário realizar, inicialmente, um cadastro no SIGAA, conforme a ilustração abaixo:

1) Passo: Acesse o menu Biblioteca e em seguida selecione a opção "Cadastrar para utilizar os serviços da Biblioteca".

| Alterar vincula                                                                                                    |                  | Constant of all pages 4                                 | 🗇 Médulas           | Colum Destal             | Abris Channels       |  |
|----------------------------------------------------------------------------------------------------|------------------|---------------------------------------------------------|---------------------|--------------------------|----------------------|--|
| RÓ-REITORIA DE GRADUAÇÃO (11.01.02)                                                                                                    |                  | Semestre atual: 2020.1                                  | Menu Discente       | Alterar senh             | a 🕢 Ajuda            |  |
| 🗑 Ensino 🍶 Pesquisa 🤝 Extensão 谋 Monitoria 🤹 Açõ                                                                                                    | es Associadas    | 🖪 Biblioteca 🙎 Bolsas [] E                              | stágio 🐞 Ambier     | ites Virtuais 🍙          | Outros               |  |
|                                                                                                    |                  | Acessar Minha Biblioteca                                |                     |                          | -                    |  |
| Não há notícias cadastradas.                                                                                                    |                  | 🚨 Cadastrar para Utilizar os                            | Serviços da Bibliot | eca                      | agens                |  |
|                                                                                                    |                  | Pesquisar Material no Acer                              | 'VO                 | e                        | Perfil               |  |
|                                                                                                    |                  | Pesquisar Artigo no Acervo                              | )                   | e                        | ssoais               |  |
|                                                                                                    |                  | Empréstimos                                             |                     | P pr                     | tal do               |  |
| TURMAS DO SEMESTRE                                                                                                    |                  | Disseminação Seletiva da                                | Informação          |                          |                      |  |
| Últimas Atualizações                                                                                                    |                  | Verificar minha Situação / Emitir Documento de Quitação |                     |                          |                      |  |
| 12/08/2020 - Det la contra 100 CC - A<br>Nova Notícia: Senção - malé - Contratos de Pesculous                                                                                                    |                  | Informações ao Usuário                                  |                     | ,                        | Avaliação            |  |
|                                                                                                    |                  | Reservas de Materiais                                   |                     | •                        | Institucional        |  |
| Componente Curricular                                                                                                    | Local            | Serviços ao Usuário                                     |                     | •                        |                      |  |
| F CARAL FILM                                                                                                    | 0                | Repositório Externo de Pro                              | oduções Acadêmica   | IS A                     |                      |  |
|                                                                                                    | 20               | Compras de Livro                                        |                     | <ul> <li>stel</li> </ul> | lade Virtual         |  |
| PSD 010001A 10-                                                                                                    | Lanta' C         | Documentos ABNT                                         |                     | lo                       | s Cursos de Graduaçã |  |
|                                                                                                    | 1                |                                                         | Ca                  | alendário Acadên         | nico de Graduação    |  |
|                                                                                                    |                  | Ver turmas ant                                          | eriores             | Dados Inst               | titucionais          |  |
| Contraction of the second second seco |                  |                                                         | Matrícu             | a:                       |                      |  |
| COMUNIDADES VIRTUAIS QUE PARTICIPA ATUALMENTE                                                                                                    |                  |                                                         | Curso:              |                          | 175 11-10-36 - N     |  |
|                                                                                                    |                  |                                                         | Nível:              | Constant Service         |                      |  |
| MINHAS ATIVIDADES                                                                                                    |                  |                                                         | Status:             | Act.o<br>E-mail          | nessoal              |  |
| Não há atividades cadastradas para os prós                                                                                                    | kimos 15 dias ou | decorridos 7 dias.                                      |                     | C man                    | (Eufersb.cou.in)     |  |
|                                                                                                    |                  |                                                         | 304                 | E-mail ins               | titucional           |  |

2) Passo: Neste momento você deverá criar uma senha numérica de 6 a 8 dígitos.

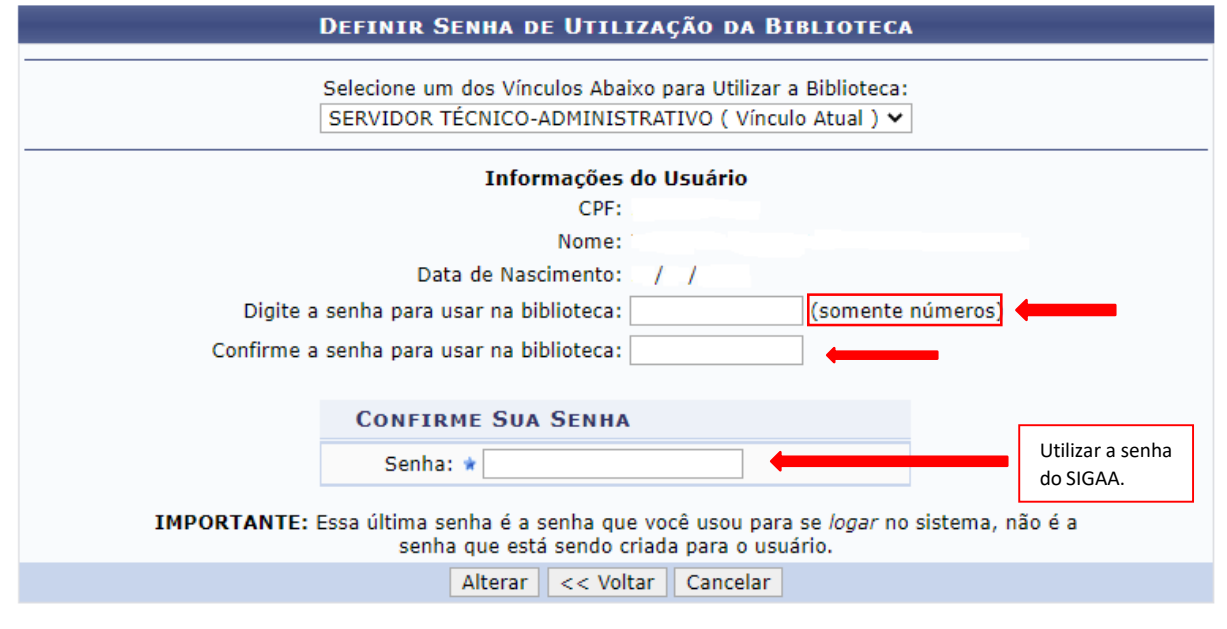

Biblioteca

# CONSULTA AO CATÁLOGO SIGAA

O acervo é constituído de livros, periódicos, folhetos, multimeios (CD-ROM, DVD, entre outros) e trabalhos de conclusão de curso (monografias, relatórios e artigos, que estão disponíveis em formato PDF defendidas até o ano 2016).

Para consultar o acervo da Biblioteca Orlando Teixeira, o usuário deverá obedecer os seguintes passos:

## 1) Passo: Acesse o menu Biblioteca

| IFERSA - SIGAA - Sistema Integrado de Gestão d                                                                   | e Atividades Acadêmica               | s                 |                  |                               | A+ A- Tempo de                                                                     | e Sessão: 01:30 SAI                 |
|----------------------------------------------------------------------------------------------------|--------------------------------------|-------------------|------------------|-------------------------------|------------------------------------------------------------------------------------|-------------------------------------|
| Alterar vínculo<br>RO-REITORIA DE GRADUAÇÃO (11.01.02)                                                           | Semes                                | tre atual: 2020.1 | 🎯 Módu<br>🔫 Menu | llos<br>Discente              | 付 Caixa Postal                                                                     | 🏷 Abrir Chamado<br>🥝 Ajuda          |
| 📦 Ensino 🍦 Pesquisa 😙 Extensão 谋 Monitoria  Açi                                                                  | ões Associadas 🔝 Biblio              | teca 🚨 Bolsas     | [ Estágio        | 😻 Ambient                     | es Virtuais 🏾 🎡 Outi                                                               | ros                                 |
| Não há notícias cadastradas.                                                                                     |                                      | _                 |                  | r<br>Cad                      | Mensage<br>Itualizar Foto e Per<br>Meus Dados Pesso<br>astre-se no Portal<br>Fores | rfil<br>ais                         |
| TURMAS DO SEMESTRE                                                                                               |                                      |                   |                  |                               |                                                                                    |                                     |
| Últimas Atualizações                                                                                             |                                      | <                 | < Parar >>       | RAYAN                         | NA NAYHARA OLIVEI                                                                  | RA DO NASCIMENTO                    |
| 12 TALETER ACTA DECARA NA ANA Plank o na a<br>Nova Notico. Tuerte com Prof Plank o na a<br>Componente Curricular | Local                                | Horário           | Chat             |                               | CURSO                                                                              | Avaliação<br>stitucional            |
| Fillester (Z A                                                                                                   | Leste Centra<br>de aulas / 51,<br>25 | 5%1234            | 9 0 0            |                               | Comunidade                                                                         | Virtual                             |
|                                                                                                    | Leste Centra<br>De aulas 7 Si.<br>12 | 6N1234            | 9 🕫 o            | Docume                        | ntos Oficiais dos Ci<br>endário Acadêmico                                          | ursos de Graduaçã<br>o de Graduação |
|                                                                                                    |                                      | Ver turmas        | anteriores       |                               | Dadoc Institu                                                                      | cionaic                             |
| Comunidades Virtuais que participa atualmente                                                                    |                                      |                   |                  | Matrícula<br>Curso:<br>Nível: |                                                                                    |                                     |
| MINHAS ATIVIDADES                                                                                                |                                      |                   |                  | Status:                       | AT: /O                                                                             |                                     |
| Não há atividades cadastradas para os pró                                                                        | ximos 15 dias ou decorrido           | os 7 dias.        |                  | 2.5                           | L mail pes                                                                         | soal<br>nitrail                     |

# 2) Passo: Selecione a opção "Pesquisar material no acervo"

| Alterar vínculo                                                                                                  |                  | Semestre atu             | ai: 2020.1                     | 🥥 Mód            | ulos          | 🔮 Caixa P   | Postal          | 🍗 Abrir Chamad   |
|----------------------------------------------------------------------------------------------------|------------------|--------------------------|--------------------------------|------------------|---------------|-------------|-----------------|------------------|
| O-REITORIA DE GRADUAÇÃO (11.01.02)                                                                               |                  |                          |                                | 📲 Men            | u Discente    | 😤 Alterar   | senha           | 🥥 Ajuda          |
| 🏽 Ensino 🍯 Pesquisa 💙 Extensão 🍹 Monitoria 🏾 🌲 Aç                                                                | ões Associadas   | Biblioteca               | Bolsas                         | 🖉 Estágio        | 🚳 Ambient     | es Virtuais | Cutro           | DS               |
| Não há notícias cadastradas.                                                                                     |                  | Acessar Mi               | nha Biblioteo<br>para Utilizar | a<br>os Serviço: | a da Bibliote | са          | isagei<br>e Per | ns<br>fil        |
|                                                                                                    |                  | Pesquisar                | Artigo no Ace                  | ervo             |               |             | essoa           | is               |
|                                                                                                    |                  | Empréstim                | os                             |                  |               |             | • ortal o       | lo<br>so         |
| TURMAS DO SEMESTRE                                                                                               |                  | Disseminaç               | ão Seletiva                    | da Informa       | ção           |             |                 |                  |
| Últimas Atualizações                                                                                             |                  | Verificar mi             | nha Situação                   | o / Emitir Do    | cumento de    | e Quitação  | LIVEI           | RA DO NASCIMENTO |
| 12/08/2020 - ENCLOSETA DURITA IN<br>Nova Noticia: Sen ção um diferencia de Posena re                             |                  | Informaçõe               | es ao Usuári                   | D                |               |             | 1               | Valiação         |
|                                                                                                    |                  | Reservas o               | le Materiais                   |                  |               |             | •               | titucional       |
| Componente Curricular                                                                                            | Local            | Serviços ad              | Usuário                        |                  |               |             |                 |                  |
| PARK GRALE DEC.                                                                                                  |                  | Repositório<br>Compras d | e Externo de<br>E Livro        | Produções        | Acadêmica     | 3           | idade V         | Irtual           |
| and the second second second second second second second second second second second second second second second | 1 ATTA / C       | Documento                | s ABNT                         |                  |               |             | los Cu          | rsos de Graduaç  |
| PSU(0.004A-10-                                                                                                   | 1 × 1 × 1        | 577-01- 0                | 12204                          |                  | -             |             |                 | to Construction  |
|                                                                                                    |                  |                          | Ver turmas :                   | anteriores       | La            | Iendario Ac | auemico         | ue Graduação     |
|                                                                                                    |                  |                          |                                |                  |               | Dados       | Institue        | cionais          |
| COMUNIDADES VIRTUAIS QUE PARTICIPA ATUALMENTE                                                                    |                  |                          |                                |                  | Matricula     | 9           |                 |                  |
|                                                                                                    |                  |                          |                                |                  | Curso:        |             |                 | 26 N             |
|                                                                                                    |                  |                          |                                |                  | Status:       | A-1         |                 |                  |
| MINHAS ALIVIDADES                                                                                                |                  |                          |                                |                  |               | E-r         | nail pess       | oal              |
| Não há atividades cadastradas para os pr                                                                         | óximos 15 dias o | u decorridos 7 di        | ∂S.                            |                  | -             | E-ma        | il institui     | cional           |

**3) Passo:** A pesquisa no catálogo SIGAA pode ser realizada por meio do Título, Autor ou Assunto. Na opção "Filtros sobre os materiais dos títulos" deverá selecionar a Biblioteca Orlando Teixeira e por fim clicar em pesquisar.

|       |                      | is maiúsculos e minúsculos. Por exemplo, o termo <i>computador</i> recupera registros com as palavras <i>computador, Compu</i> |
|-------|----------------------|----------------------------------------------------------------------------------------------------|
| Simpl | Busca Multi-Campo    | Busca Avança Busca por Listas                                                                                                  |
|       |                      |                                                                                                    |
| 0     | Número do Sistema:   |                                                                                                    |
| 0     | Título:              |                                                                                                    |
|       | Autor:               | 2                                                                                                    |
|       | Assunto:             |                                                                                                    |
|       | Local de Publicação: |                                                                                                    |
| 0     | Editora:             |                                                                                                    |
| 0     | CDD :                |                                                                                                    |
|       | Ano publicação de:   | até:                                                                                                    |
|       | Curso:               |                                                                                                    |
| 0     | Executar a busca ren | nissiva na base de autoridades                                                                                                 |
| C     | Exibir Dados no Form | nato de Relatório                                                                                                    |
|       | Ordenação:           | Título 🗸                                                                                                    |
|       | Registros por página | 25 🗸                                                                                                    |
|       |                      | Filtros sobre os Materiais dos Títulos                                                                                         |
|       | 1                    | ✓ Biblioteca: BOT - BIBLIOTECA ORLANDO TEIXEIRA - CAMPUS MOSSORÓ ▼                                                             |
|       | (                    | Coleção: SELECIONE 🗸                                                                                                    |
|       | (                    | Tipo de Material: SELECIONE 🗸                                                                                                  |
|       | ſ                    | Status: SELECTONE Y                                                                                                    |

| Busca Simpl | Busca Multi-Cam Busca /      | Avança Busca por Listas                                                                           |                           |           |                                                            |                         | -                                                       |
|-------------|------------------------------|---------------------------------------------------------------------------------------------------|---------------------------|-----------|------------------------------------------------------------|-------------------------|---------------------------------------------------------|
|             |                              | SELECIONE OS CAMPOS                                                                               | PARA A                    | BUSCA     |                                                            |                         |                                                         |
|             | 🗌 Número do Sistema:         |                                                                                                   |                           |           |                                                            |                         |                                                         |
|             | 🗹 Título:                    | álgebra linear                                                                                    |                           |           |                                                            |                         |                                                         |
|             | Autor:                       |                                                                                                   |                           |           | ?                                                          |                         |                                                         |
|             | Assunto:                     |                                                                                                   |                           |           |                                                            |                         |                                                         |
|             | 🗌 Local de Publicação:       |                                                                                                   |                           |           |                                                            |                         |                                                         |
|             | Editora:                     |                                                                                                   |                           |           |                                                            |                         |                                                         |
|             | CDD :                        |                                                                                                   |                           |           |                                                            |                         |                                                         |
|             | 🗌 Ano publicação de:         |                                                                                                   | até:                      |           |                                                            |                         |                                                         |
|             | Curso:                       |                                                                                                   |                           |           |                                                            |                         |                                                         |
|             | 🗌 Executar a busca remissiva | na base de autoridades                                                                            |                           |           |                                                            |                         |                                                         |
|             | Exibir Dados no Formato de   | e Relatório                                                                                       |                           |           |                                                            |                         |                                                         |
|             | Ordenação:                   | Título 🗸                                                                                          |                           |           |                                                            |                         |                                                         |
|             | Registros por página:        | 25 🗸                                                                                              |                           |           |                                                            |                         |                                                         |
|             | FILT                         | ROS SOBRE OS MATERIAIS DOS                                                                        | Títulos                   |           |                                                            |                         |                                                         |
|             | Z Bibl                       | ioteca: BOT - BIBLIOTECA ORLA/                                                                    | NDO TEIXEI                | RA - CAMP | US MOSSORÓ 🗸                                               |                         |                                                         |
|             |                              | eção: SELECIONE                                                                                   |                           | -         |                                                            |                         |                                                         |
|             | Tipe                         | o de Material: SELECIONE *                                                                        | ~                         |           |                                                            |                         |                                                         |
|             | 🗌 Star                       | tus: SELECIONE 🗸                                                                                  |                           |           |                                                            |                         |                                                         |
|             |                              | Pesquisar Limpar Gerar For                                                                        | mato <mark>d</mark> a ABN | IT Canc   | elar                                                       |                         |                                                         |
|             |                              | <b>∑:</b> : Opci<br>Títulos Encontrados                                                           | ões<br>(1 a 25 d          | e 25 )    |                                                            |                         |                                                         |
| ° Sistema   | Autor                        | Título                                                                                            | Edição                    | Ano       | Assunto                                                    | N°<br>Chamada Qtd.      | Q Visualizar os Materiais                               |
| 4829        | Guelli, Cidi A.              | Álgebra II matrizes, determinantes,<br>probabilidades, sistemas lineares,<br>análise combinatória |                           | 1892      | Álgebra<br>Progressões<br>Álgebra sequêncial<br>logarítmos | 512<br>G925á 1 j        | Formatos Bibliografico     MARC     Editar     Deseuses |
| 4562        | Lipschutz, Seymour           | Álgebra linear                                                                                    | 4.ed.                     | 2011      | Álgebra linear                                             | 512.5<br>L767a<br>4.ed. | Historico de Alteracoe                                  |
| 2616        | Lima, Elon Lages             | Álgebra linear                                                                                    | 8.ed.                     | 2011      | Álgebra linear                                             | 512 L732á 11 5          | Opções                                                  |

5) Passo: Nesta etapa são apresentados todos os dados informacionais do livro, e sua disponibilidade no acervo. O livro pode estar em duas situações: Disponível ou Emprestado.

|                                                                                 | << Primeiro Registro                                                                                                | < Registro Ante                        | rior Próx                                                                                         | imo Registro >                                                                    | Último Registro >>                                                   |
|---------------------------------------------------------------------------------|----------------------------------------------------------------------------------------------------|----------------------------------------|---------------------------------------------------------------------------------------------------|-----------------------------------------------------------------------------------|----------------------------------------------------------------------|
|                                                                                 |                                                                                                    |                                        | Παρος το Τίτιμ                                                                                    | 0                                                                                 |                                                                      |
|                                                                                 |                                                                                                    | 4562                                   | -                                                                                                 |                                                                                   |                                                                      |
|                                                                                 | Número de Chamada:                                                                                                  | 512.5 L767a 4.ed                       |                                                                                                   |                                                                                   |                                                                      |
|                                                                                 | Autor:                                                                                                    | Lipschutz, Seymo                       | ur -                                                                                              |                                                                                   |                                                                      |
|                                                                                 | Título:                                                                                                    | Álgebra linear                         |                                                                                                   |                                                                                   |                                                                      |
|                                                                                 | Assunto:                                                                                                    | Álgebra linear                         |                                                                                                   |                                                                                   |                                                                      |
|                                                                                 | Autor:                                                                                                    | Lipschutz, Seymo                       | ur                                                                                                |                                                                                   |                                                                      |
|                                                                                 | Autores Secundários:                                                                                                | Lipson, Marc Lars                      |                                                                                                   |                                                                                   |                                                                      |
|                                                                                 | Local da Publicação:                                                                                                | Porto Alegre                           |                                                                                                   |                                                                                   |                                                                      |
|                                                                                 | Editora:                                                                                                    | Bookman                                |                                                                                                   |                                                                                   |                                                                      |
|                                                                                 | Ano Publicação:                                                                                                    | 2011                                   |                                                                                                   |                                                                                   |                                                                      |
|                                                                                 | Série:                                                                                                    |                                        |                                                                                                   |                                                                                   |                                                                      |
|                                                                                 | Notas de Conteúdo:                                                                                                  | Inclui mais de 60<br>pertinente sobre  | 0 problemas resolvi<br>sistemas algébricos                                                        | dos, explicações concis<br>polinomiais e aplicaçõ                                 | as de todos os conceitos da disciplina e informação<br>es matriciais |
|                                                                                 | ISBN:                                                                                                    | 978-85-7780-833                        | -5 (Broch.)                                                                                       |                                                                                   |                                                                      |
|                                                                                 | Edição:                                                                                                    | Mostrar resumo                         |                                                                                                   |                                                                                   |                                                                      |
| Assunto:<br>Álgebra linear<br>Autores Secundários:                              |                                                                                                    |                                        |                                                                                                   |                                                                                   |                                                                      |
| Lipson, Marc Lars                                                               |                                                                                                    | << <                                   | 1 2                                                                                               | > >>                                                                              |                                                                      |
| Lipson, Marc Lars                                                               |                                                                                                    | << <                                   | 1 2                                                                                               | > >>                                                                              |                                                                      |
| Lipson, Marc Lars                                                               |                                                                                                    | << <                                   | 1 2<br>7: Opções<br>PLAR(E5) 1 A 20                                                               | > >><br>0E 21                                                                     |                                                                      |
| Lipson, Marc Lars                                                               | Esco                                                                                                    | << <<br>Exeм<br>ha a Biblioteca:       | 1 2<br>                                                                                           | > >><br>DE 21<br>ORLANDO TEIXEIRA -                                               | CAMPUS MOSSORÓ 🗸                                                     |
| Lipson, Marc Lars<br>Cód. Barras<br>BIBLIOTECA OR                               | Esco<br>Tipo de Material Coleçã<br>LANDO TEIXEIRA - CAMPUS MOJ                                                      | CCCCCCCCCCCCCCCCCCCCCCCCCCCCCCCCCCCCCC | 1 2<br>PLAR(ES) 1 A 20<br>BOT - BIBLIOTECA<br>Status                                              | > >><br>ORLANDO TEIXEIRA -<br>Situação                                            | CAMPUS MOSSORÕ 🗸                                                     |
| Lipson, Marc Lars<br>Cód. Barras<br>BIBLIOTECA OR<br>2012000766                 | Esco<br>Tipo de Material Coleçã<br>LANDO TEIXEIRA - CAMPUS MO<br>Livro Acervo                                       | Circulante                             | 1 2<br>PLAR(ES) 1 A 20<br>BOT - BIBLIOTECA<br>Status<br>ESPECIAL                                  | > >><br>ORLANDO TEIXEIRA -<br>Situação<br>Disponível                              | CAMPUS MOSSORÓ 💙                                                     |
| Lipson, Marc Lars<br>Cód. Barras<br>BIBLIOTECA OR<br>2012000766<br>Localização: | Esco<br>Tipo de Material Coleçã<br>LANDO TEIXEIRA - CAMPUS MO:<br>Livro Acervo<br>512.5 L767a 4.ed.                 | Circulante                             | 1 2<br>PLAR(ES) 1 A 20<br>BOT - BIBLIOTECA<br>Status<br>ESPECIAL                                  | > >><br>DE 21<br>ORLANDO TEIXEIRA -<br>Situação<br>Disponível                     | CAMPUS MOSSORO 🗸                                                     |
| Cód. Barras<br>BIBLIOTECA OR<br>2012000766<br>Localização:                      | Esco<br>Tipo de Material Coleçã<br>LANDO TEIXEIRA - CAMPUS MO:<br>Livro Acervo<br>512.5 L767a 4.ed.                 | Circulante                             | 1 2<br>PLAR(ES) 1 A 20<br>BOT - BIBLIOTECA<br>Status<br>ESPECIAL<br>Mostrar Detalhes              | > >><br>DE 21<br>ORLANDO TEIXEIRA -<br>Situação<br>Disponivel                     | CAMPUS MOSSORÓ 🗸                                                     |
| Cód. Barras<br>BIBLIOTECA OR<br>201200766<br>Localização:<br>2013025241         | Esco<br>Tipo de Material Coleçã<br>LANDO TEIXEIRA - CAMPUS MO:<br>Livro Acervo<br>512.5 L767a 4.ed.<br>Livro Acervo | Circulante                             | 1 2<br>PLAR (ES) 1 A 20<br>BOT - BIBLIOTECA<br>Status<br>ESPECIAL<br>Mostrar Detalhess<br>REGULAR | > >><br>oc 21<br>ORLANDO TEIXEIRA -<br>Situação<br>Disponível<br>Emprestado [Praz | CAMPUS MOSSORÕ ♥<br>>>>>>>>>>>>>>>>>>>>>>>>>>>>>>>>>>>>>             |

# EMPRÉSTIMO DE LIVROS/ REVISTAS / MULTIMEIOS (CD, DVD)

Durante o período híbrido do semestre letivo, a Biblioteca Orlando Teixeira estará disponibilizando empréstimos de livros, revistas e multimeios mediante agendamento por meio do email: <u>circulacao.bcot@ufersa.edu.br</u>. O usuário deverá informar o dia e horário que deseja realizar o agendamento, (terça-feira, das 13h30 às 18h30 ou quinta-feira, das 07h30 às 12h30), e as demais informações conforme o passo a passo a seguir:

- **1) Passo:** Pesquisar no catálogo do SIGAA o livro que deseja alocar e verificar a sua disponibilidade no sistema, conforme demonstrado nas imagens anteriores;
- 2) Passo: O usuário fará um print do livro (os) desejado (os), conforme a imagem a seguir e encaminhará para o email <u>circulacao.bcot@ufersa.edu.br</u> informando data e horário da sua retirada, caso não realize o empréstimo conforme a data sinalizada, o material ficará disponível;
- **3) Passo:** Os empréstimos serão realizados no balcão de empréstimo ou em nossos terminais de autoatendimento com orientação dos nossos servidores.

|                                                                 | << Primeiro Registro | < Registro Anterior                                     | Próximo Registro >                                                                   | Último Registro >>                                                     |
|-----------------------------------------------------------------|----------------------|---------------------------------------------------------|--------------------------------------------------------------------------------------|------------------------------------------------------------------------|
|                                                                 |                      | DADOS                                                   | <b>ΒΟ Τ</b> ίτυιο                                                                    |                                                                        |
|                                                                 | Registro no Sistema: | 4562                                                    |                                                                                      |                                                                        |
|                                                                 | Número de Chamada:   | 512.5 L767a 4.ed.                                       |                                                                                      |                                                                        |
|                                                                 | Autor:               | Lipschutz, Seymour                                      |                                                                                      |                                                                        |
|                                                                 | Título:              | Álgebra linear                                          |                                                                                      |                                                                        |
|                                                                 | Assunto:             | Álgebra linear                                          |                                                                                      |                                                                        |
|                                                                 | Autor:               | Lipschutz, Seymour                                      |                                                                                      |                                                                        |
|                                                                 | Autores Secundários: | Lipson, Marc Lars                                       |                                                                                      |                                                                        |
|                                                                 | Local da Publicação: | Porto Alegre                                            |                                                                                      |                                                                        |
|                                                                 | Editora:             | Bookman                                                 |                                                                                      |                                                                        |
|                                                                 | Ano Publicação:      | 2011                                                    |                                                                                      |                                                                        |
|                                                                 | Série:               |                                                         |                                                                                      |                                                                        |
|                                                                 | Notas de Conteúdo:   | Inclui mais de 600 probler<br>pertinente sobre sistemas | nas resolvidos, explicações conc<br>algébricos, polinomiais e apl <mark>ic</mark> aç | isas de todos os conceitos da disciplina e informaçã<br>ões matriciais |
|                                                                 | ISBN:                | 978-85-7780-833-5 (Broc                                 | h.)                                                                                  |                                                                        |
|                                                                 | Edição:              | Mostrar resumo 📁                                        |                                                                                      |                                                                        |
| sunto:<br>jebra linear<br>tores Secundários:<br>ison, Marc Lars |                      |                                                         |                                                                                      |                                                                        |

• Formas de Empréstimos:

| GRADUAÇÃO                                                            |  |  |  |  |
|----------------------------------------------------------------------|--|--|--|--|
| Até 05 livros/Revistas/Multimeios – prazo de 10 dias – Com renovação |  |  |  |  |
| ρός-σρασιαςδο                                                        |  |  |  |  |
| ros-diadoação                                                        |  |  |  |  |
| Até 05 livros/Revistas/Multimeios – prazo de 20 dias – Com renovação |  |  |  |  |
| DOCENTE                                                              |  |  |  |  |
| Até 05 livros/Revistas/Multimeios – prazo de 30 dias – Com renovação |  |  |  |  |

# DEVOLUÇÃO DE LIVROS/ REVISTAS/ MULTIMEIOS (CD, DVD)

Durante o período híbrido do semestre letivo, a Biblioteca Orlando Teixeira estará recebendo os livros, revistas e multimeios para devolução na terças-ferias de 07h30 às 12h30 e nas quintas-feiras de 13h30 às 18h30, não necessitando de agendamento prévio para este serviço.

As devoluções serão realizadas no balcão de atendimento ou no terminal de autoatendimento que estará localizado na biblioteca. Para devolver os livros os usuários deverão seguir as etapas abaixo:

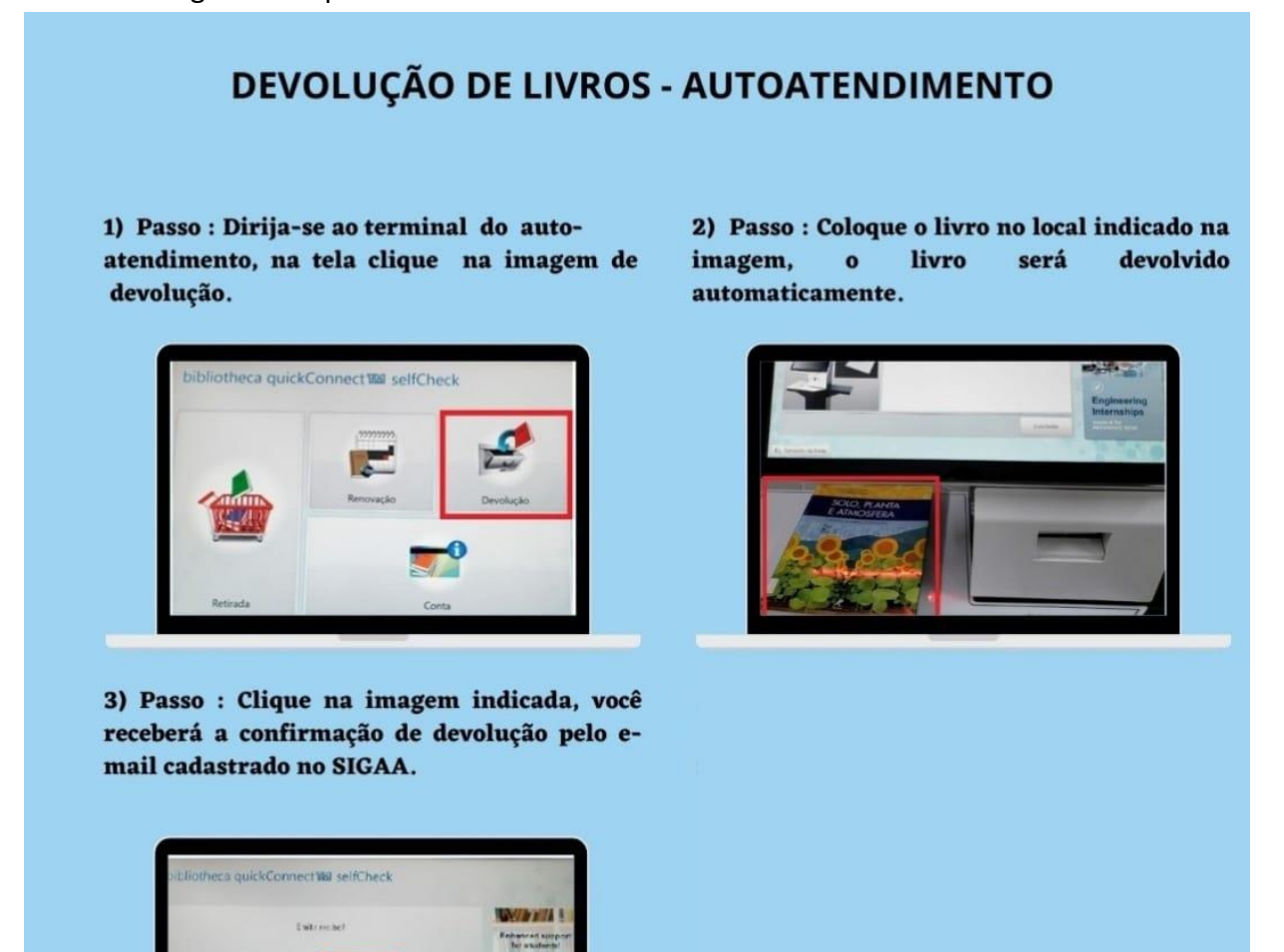

# EMITIR DOCUMENTO DE QUITAÇÃO/ NADA CONSTA

A emissão do documento deverá ser feita pelo próprio usuário, através do Sistema Integrado de Atividades Acadêmicas (SIGAA).

1) Passo: No Menu Biblioteca acesse "Verificar Minha Situação / Emitir documento de quitação".

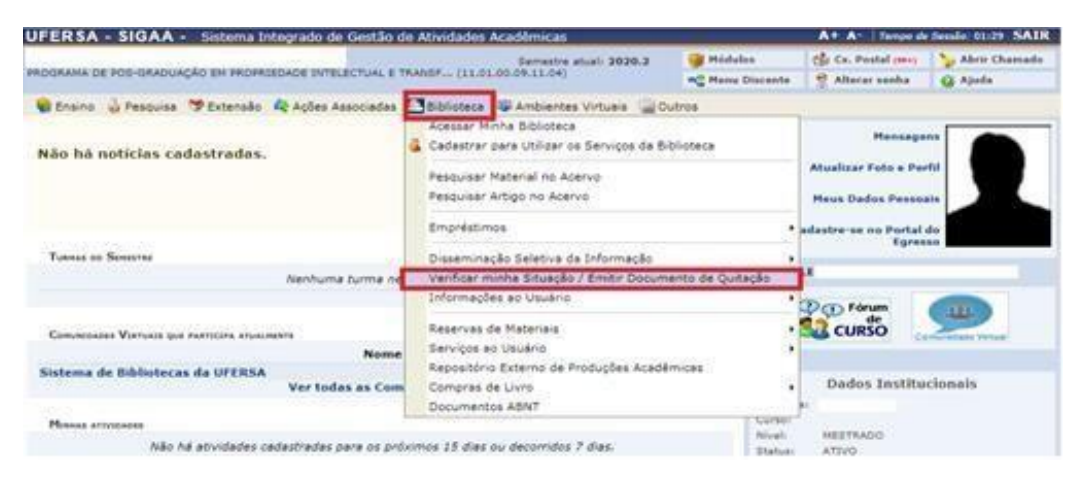

2) Passo: Escolha o vínculo que deseja fechar e clique no ícone "Emitir Quitação". O documento denominado declaração de quitação será gerado para impressão.

|                                              | Situação do Usuário nas Bibliotecas                    |                 |
|----------------------------------------------|--------------------------------------------------------|-----------------|
|                                              | CPF:<br>Nome:<br>Telefone:<br>E-mail:<br>Endereço:     |                 |
| VÍNCULOS ATIVOS DO USUÁRIO                   |                                                        |                 |
| ALUNO DE PÓS-GRADUAÇÃO [Vínculo Nunca Utiliz | zado]                                                  | Emitir Quitação |
| (2020110255 - )                              | Usuário não possui empréstimos ativos com esse vínculo |                 |

**ATENÇÃO:** Caso seja emitido o documento de quitação, o respectivo vínculo será finalizado, você não poderá mais realizar empréstimo com ele.

**Observação:** Caso possua outro vínculo com a instituição, para realizar empréstimos com esse outro vínculo, será necessário se recadastrar.

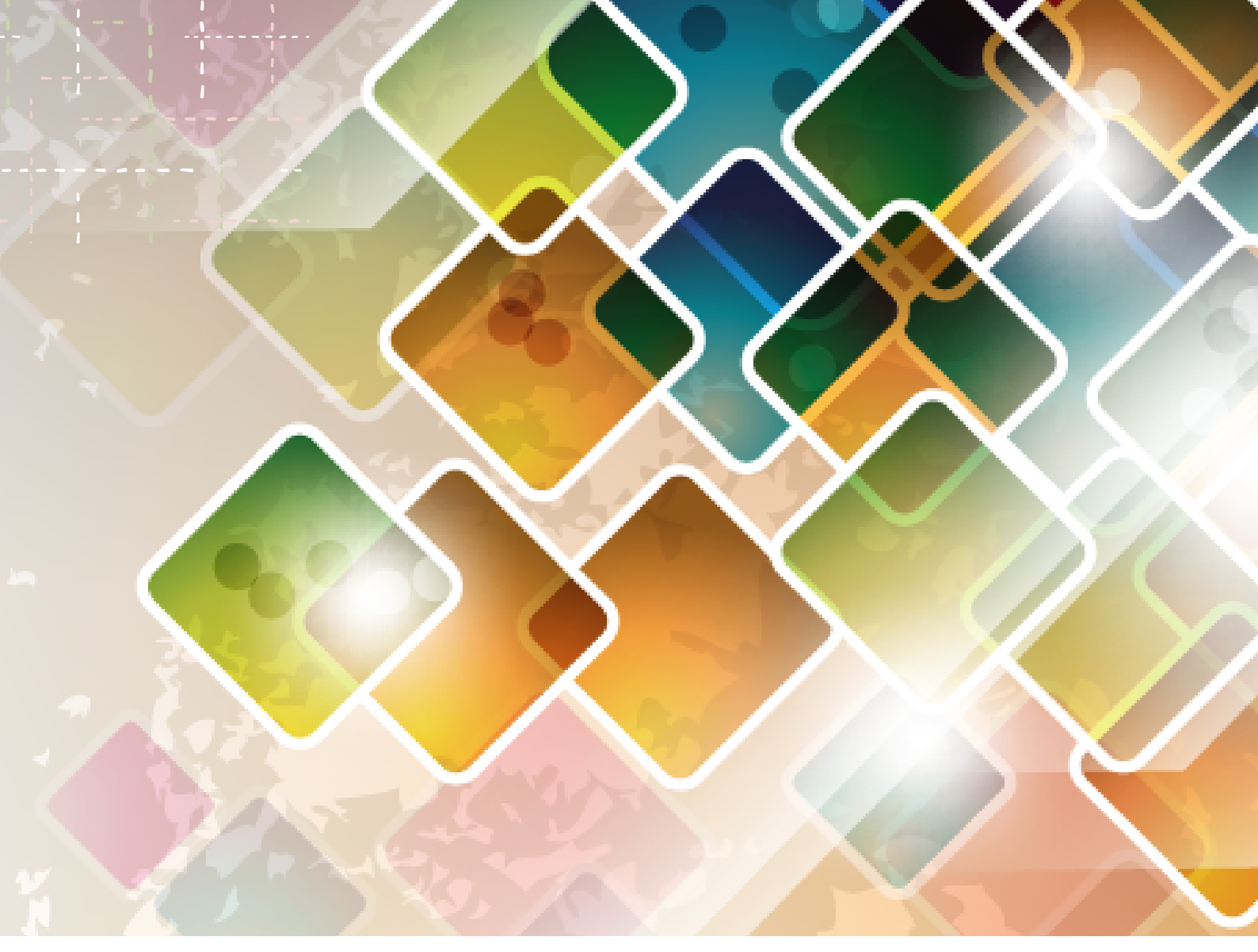

# **CONTATO** SETOR DE CIRCULAÇÃO

circulacao.bcot@ufersa.edu.br

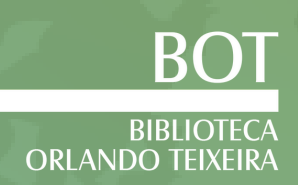